# RENDIDOR MANUAL SOLICITUD DE FONDOS

Crear una solicitud desde la plataforma web

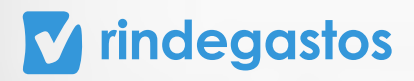

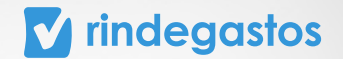

# INTRODUCCIÓN

El módulo de Solicitud de fondos **solo está disponible para las cuentas con Plan Corporate o Enterprise.** Además, tu empresa debe entregarte el permiso para realizar solicitudes de fondos.

En caso de no contar con esta opción, debes comunicarte con tu administrador.

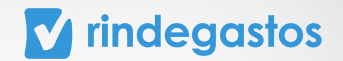

# SOLICITUD DE FONDOS

### **PASO 1:**

Ingresa en el menú, selecciona **Fondos** y luego **Solicitud de fondos**.

Podrás visualizar todas las solicitudes que has hecho y crear una nueva seleccionando **Crear** solicitud.

| •     | •••                 |                                                                                             |        |
|-------|---------------------|---------------------------------------------------------------------------------------------|--------|
|       | rindegastos         | Guia de Inicio 1/3 →                                                                        |        |
| ß     | Rindegastos SSO 🗸 🗸 | Fondos + Crear so                                                                           | licitu |
| REP   | NDIDOR ^            | Fondos                                                                                      | licicu |
| E     | Gastos              | En esta sección puedes revisar los fondos asignados y configurar las solicitudes de fondos. |        |
| 2     | a Informes          | Moné                                                                                        |        |
| Fonde | os                  | menu                                                                                        |        |
| -     |                     | Fondos                                                                                      |        |
| API   | ROBADOR ~           | Solicitud de fondos                                                                         |        |
|       |                     | Aún no solicitas fondos 👀                                                                   |        |
|       |                     | Haz una solicitud para visualizarla en este listado.                                        |        |
|       |                     | Sugerencias:<br>Crear nueva solicitud de fondo.                                             |        |
|       |                     | (¿Cómo funciona?) Crear solicitud                                                           |        |

#### **PASO 2:**

Ingresa un nombre, selecciona el **tipo de fondo que quieres solicitar** y luego **Continuar.** 

| •••             |      |                          |                                                                                                |                                               | =                     |
|-----------------|------|--------------------------|------------------------------------------------------------------------------------------------|-----------------------------------------------|-----------------------|
| 🗹 rindega       | stos |                          |                                                                                                | Guía de inicio 1/3 ~ +                        | Patricio Estrella 🔘 🗸 |
| Rindegastes SSO | ě    | Fondos                   | Solicitud de fondos                                                                            | ×                                             | + Crear solicitud     |
| Gastos          |      | Fondos<br>En esta secció | Cuando completes los campos solicitados, haz clic en Cor<br>el proceso de solicitud de fondos. | ntinuar para seguir                           |                       |
| anformes        |      | Menú                     | Tipo de solicitud de fondo 💿                                                                   |                                               |                       |
| 🚯 Fondos        |      | Ecodos                   | 🚯 Fondo por rendir                                                                             |                                               |                       |
| Bóveda          |      | Solicitud c              | Nombre del fondo                                                                               |                                               |                       |
| APROBADOR       | ~    |                          | E): Fondo para almuerzos                                                                       |                                               |                       |
| ADMINISTRADOR   | ~    |                          | Cancelar                                                                                       | Continuar                                     |                       |
|                 |      |                          | Aún                                                                                            | no solicitas fondos ••                        |                       |
|                 |      |                          | Haz una soli                                                                                   | icitud para visualizarla en este listad       | 0.                    |
|                 |      |                          | Cre                                                                                            | Sugerencias:<br>ear nueva solicitud de fondo. | 0                     |
|                 |      |                          | ¿Cómo fu                                                                                       | unciona? Crear solicitud                      |                       |

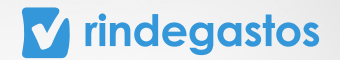

#### **PASO 3:**

Existen dos formas en las que puedes indicar el monto solicitado para tu fondo.

- A. Monto total
- B. Monto por categoría

### A. MONTO TOTAL

Selecciona la Moneda y luego indica el monto total a solicitar.

En caso de que el administrador de la cuenta haya configurado un **monto máximo**, este podrá visualizarse bajo el campo Moneda y Total.

| ••       | •        |                                    |                                     | =                       |
|----------|----------|------------------------------------|-------------------------------------|-------------------------|
| 🔽 rir    | ndegasto | S                                  | Guía de inicio 1/3 ~                | + Patricio Estrella 🔘 🗸 |
| R        | Fondos   | Editar solicitud de fondo          |                                     | Guardar cambios         |
| RENDIDOR |          |                                    |                                     |                         |
| APROB    |          | Datos generales                    |                                     |                         |
| ADMIN    |          | Tipo de solicitud de fondo 💿       | · Caja chica                        |                         |
|          |          | Nombre de fondo<br>Evento Julio    |                                     |                         |
|          |          | Moneda T<br>USD ~                  | o                                   |                         |
|          |          | i) El máximo permitido p           | or tu administrador es 1 500 USD.   |                         |
|          |          | Activa esta opción para agregar ca | ategorías a tu solicitud de fondos. |                         |
|          |          | Archivo (opcional)                 |                                     |                         |
|          |          | Arrastra y suelta o carga tus a    | rchivos                             | 2                       |
|          |          | Descripción                        |                                     |                         |

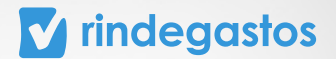

## **B. MONTO POR CATEGORÍA**

Elige la **Moneda** y luego la selecciona **Categorías**, en la sección que se despliega **elige una categoría del listado e indica qué monto necesitas para ella** y luego haz clic en **Guardar Categoría**.

Puedes agregar las categorías que sean necesarias, haciendo clic en Agregar categoría.

En caso de que el administrador de la cuenta haya configurado un **monto máximo,** este podrá visualizarse bajo el campo Moneda y Total. La suma del monto indicado para cada categoría debe ser menor o igual al monto máximo permitido por tu empresa.

| •••          |        |                                           |                                                |                         |                        | $\equiv$                          |
|--------------|--------|-------------------------------------------|------------------------------------------------|-------------------------|------------------------|-----------------------------------|
| V rinde      | egasto | S                                         |                                                |                         | Guía de inicio 1/3 ~ + | Patricio Estrella Guardar cambios |
| B Fo         | ondos  | Editar solicitud de fondo                 |                                                |                         |                        | Guardar cambios                   |
| RENDIDOR     |        | Moneda                                    | Total                                          |                         |                        |                                   |
| E.           |        | USD ~                                     | 0<br>Io por tu administrador es <b>1 500 U</b> | SD.                     |                        |                                   |
|              |        |                                           |                                                |                         | -                      |                                   |
| ٦            |        | Categorías ⑦<br>Activa esta opción para a | gregar categorías a tu sol                     | icitud de fondos.       |                        |                                   |
| (e)<br>APROB |        | 1 El monto total se                       | calculará nuevamente e                         | n base a las categorías | que selecciones.       |                                   |
| ADMIN        |        |                                           |                                                |                         |                        |                                   |
|              |        | Categorías<br>Los montos se basar         | en la <b>moneda USD</b> sele                   | ccionada.               |                        |                                   |
|              |        | Tipo de categoría                         |                                                | Monto mensual           |                        |                                   |
|              |        | Alimentación                              | 8 ~                                            | 500                     | Guardar categoría      |                                   |
|              |        | + Agregar categor                         | ía                                             |                         |                        |                                   |
|              |        | Total (0)                                 |                                                |                         |                        | 2                                 |
|              |        |                                           |                                                |                         |                        |                                   |

\*Es posible que tu empresa solicite de forma obligatoria que la solicitud se realice especificando el monto por categoría, en este caso la opción a) no estará disponible.

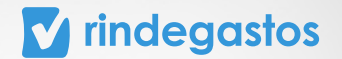

#### **PASO 4:**

En caso de ser necesario, puedes **adjuntar archivos a tu solicitud**, arrastrando y soltando el documento o haciendo clic en Arrastra y suelta o carga tus archivos.

#### En la descripción debes explicar brevemente el motivo de la solicitud.

Si ya completaste toda la información solicitada por tu empresa, haz clic en **Guardar** cambios.

| • •     | •        |                           |                                                  |                    |                                                    |              |
|---------|----------|---------------------------|--------------------------------------------------|--------------------|----------------------------------------------------|--------------|
| V rin   | ndegasto | S                         |                                                  | Guía de inicio 1/3 | 3 → + Patricio Estre<br>patriciestrella01@gmail.co | lla 🧕 🗸      |
| R       | Fondos   | Editar solicitud de fondo |                                                  |                    | Gua                                                | rdar cambios |
| ENDIDOR |          |                           |                                                  |                    |                                                    |              |
| APROB   |          | Moneda                    | Total                                            |                    |                                                    |              |
|         |          | USD ~                     | 650                                              |                    |                                                    |              |
| ADMIN   |          | 1) El máximo permit       | do por tu administrador es 1 500 USD.            |                    |                                                    |              |
|         |          |                           |                                                  |                    |                                                    |              |
|         |          | Categorias (?)            | ara arragar categorías a tu colicitud do fondos  |                    |                                                    |              |
|         |          | Activa esta opcion        | ala agregal categorias a tu soticitut de fondos. |                    |                                                    |              |
|         |          | Archivo (opcional)        |                                                  |                    |                                                    |              |
|         |          | Arrastra y suelta         | o carga tus archivos                             |                    |                                                    |              |
|         |          |                           |                                                  |                    |                                                    |              |
|         |          | Descripción               |                                                  |                    |                                                    |              |
|         |          | Evento - Inicio se        | gundo semestre                                   |                    |                                                    |              |
|         |          |                           |                                                  |                    |                                                    |              |
|         |          |                           |                                                  | "                  | _                                                  |              |
|         |          |                           |                                                  | Cancelar           | Guardar cambios                                    | 5            |
|         |          |                           |                                                  |                    |                                                    |              |
|         |          |                           |                                                  |                    |                                                    | 0            |
|         |          |                           |                                                  |                    |                                                    |              |

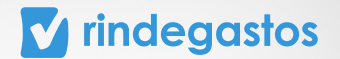

#### **PASO 5:**

Tu solicitud quedará en estado Borrador y puedes editarla en caso de ser necesario. Para enviarla selecciona **Enviar solicitud.** 

Elige el flujo que revisará tu solicitud y luego selecciona por última vez Enviar Solicitud.

| indegastos                                                                                                  |                                                                                                    | Guía de inicio 1/3 🗸 😛 💡                                                                                 | Patricio Estrella 🖉 🗸                                                                                                    |
|----------------------------------------------------------------------------------------------------|----------------------------------------------------------------------------------------------------|----------------------------------------------------------------------------------------------------|----------------------------------------------------------------------------------------------------|
| Fondos                                                                                                    |                                                                                                    |                                                                                                    | + Crear solicitud                                                                                                    |
| Fondos                                                                                                    |                                                                                                    |                                                                                                    |                                                                                                    |
| En esta sección puedes revisar l                                                                            | os fondos asignados y configurar las solicitudes de fondos.                                                                                                    |                                                                                                    |                                                                                                    |
|                                                                                                    |                                                                                                    |                                                                                                    |                                                                                                    |
| Menú                                                                                                    | Borrador                                                                                                    |                                                                                                    |                                                                                                    |
| Fondos                                                                                                    | Evento Julio                                                                                                    |                                                                                                    |                                                                                                    |
| Solicitud de fondos                                                                                         | 650 USD<br>Envio                                                                                                    |                                                                                                    |                                                                                                    |
|                                                                                                    | Å fande                                                                                                    |                                                                                                    |                                                                                                    |
|                                                                                                    | () route                                                                                                    |                                                                                                    |                                                                                                    |
|                                                                                                    | Descripción                                                                                                    |                                                                                                    |                                                                                                    |
|                                                                                                    | Evenco - Inicio segundo semestre                                                                                                    |                                                                                                    |                                                                                                    |
|                                                                                                    | Enviar solicitud                                                                                                    |                                                                                                    |                                                                                                    |
|                                                                                                    |                                                                                                    |                                                                                                    |                                                                                                    |
|                                                                                                    | Editar solicitud                                                                                                    |                                                                                                    |                                                                                                    |
|                                                                                                    |                                                                                                    |                                                                                                    | <b>2</b>                                                                                                    |
|                                                                                                    |                                                                                                    |                                                                                                    |                                                                                                    |
|                                                                                                    |                                                                                                    |                                                                                                    |                                                                                                    |
|                                                                                                    |                                                                                                    |                                                                                                    |                                                                                                    |
| •                                                                                                    |                                                                                                    |                                                                                                    | =                                                                                                    |
| ndegastos                                                                                                   |                                                                                                    | Gula de línicio 1/3 🔊 🔶                                                                                  | Padricio Extension<br>Padricio Extension<br>Anterio de Calman de Calman                                                                                                    |
| ndegastos                                                                                                   |                                                                                                    | Guia de inicio 17 .v. •                                                                                  | Patricio Estrella<br>otrosettrellol Egenal.com                                                                                                    |
| ndegastos<br>Fondos                                                                                         | Enviar solicitud de fondo                                                                                                    | Guía de inicio 1/3 P<br>X                                                                                | Patricio Estretta Q ~<br>atricestretta/Di@gmail.com Q ~                                                                                                    |
| ndegastos<br>Fondos<br>Fondos                                                                               | Enviar solicitud de fondo<br>"Deseas enviar la solicitud de fondo Evento Julio con un r                                                                                                    | Guia de inicio 1/3 >> •> p<br>>><br>>><br>>><br>>><br>>><br>>><br>>><br>>><br>>><br>>><br>>><br>>><br>>> | Patrice Estrella<br>proceetvectual (ground.com)<br>(+ Crear solicitue)                                                                                                    |
| ndegastos<br>Fondas<br>Fondos<br>En esta sección puedes revisar la                                          | Enviar solicitud de fondo<br>¿Deseas enviar la solicitud de fondo Evento Julio con un r<br>Flujo de revisión para enviar esta solicitud                                                                                                    | Guia de inicio 1/3 ×                                                                                     | Patria Eterita<br>Alexia Eterita<br>Alexia Eterita |
| ndegastos<br>Fondos<br>En esta sección puedes revisar la<br>Menú                                            | Enviar solicitud de fondo<br>¿Deseas enviar la solicitud de fondo Evento Julio con un r<br>Flujo de revisión para enviar esta solicitud<br>Solicitud de Fondos Eventos 🛞 ~                                                                                                    | Guía de inicio 1/3 🗢 р<br>х                                                                              | Potricis Estensia<br>adrocenterizado 18 granala com<br>• Crear solicitua<br>• Crear solicitua                                                                                                    |
| Pondos<br>Fondos<br>En esta sección puedes revisar la<br>Menú<br>Fondos                                     | Enviar solicitud de fondo<br>«Deseas enviar la solicitud de fondo Evento Julio con un e<br>Flujo de revisión para enviar esta solicitud<br>Solicitud de Fondos Eventos 🛞 ~<br>El receptor configurado para esta solicitud de fondos es A                                                                                                    | Guia de inicio 1/3 > • • • • • • • • • • • • • • • • • •                                                 | Patricie Estrella Q v<br>priocentre (LaO) e granal.com                                                                                                    |
| Pendos<br>Fondos<br>En esta sección puedes revisar la<br>Menú<br>Fondos<br>Solicitud de fondos              | Enviar solicitud de fondo<br>de revisión para enviar esta solicitud<br>Solicitud de fondos Eventos<br>Solicitud de fondos Eventos<br>El receptor configurado para esta solicitud de fondos es A                                                                                                    | Guis de inicio 1/3 ()<br>(x)<br>nonto a aprobar de 650 USD?<br>dex Albornoz                              | Abrido Estrella<br>Antoestrellad Egonatican<br>• Crear solicitur (*                                                                                                    |
| ndegastos<br>Pondos<br>En esta sección puedes revisar la<br>Menú<br>Fondos<br>Solicitud de fondos           | Enviar solicitud de fondo<br>de revisión para enviar esta solicitud<br>Solicitud de fondos Eventos<br>El receptor configurado para esta solicitud de fondos es A<br>Cance                                                                                                    | Guia de Inicio 1/3                                                                                       | Actois Extent     Image: Construction       Crear solicitus     Image: Construction                                                                                                    |
| ndegastos<br>Fondos<br>Fondos<br>En esta sección puedes revisar la<br>Menú<br>Fondos<br>Solicitud de fondos | Enviar solicitud de fondo<br>, Deseas enviar la solicitud de fondo Evento Julio con un r<br>Fujo de revisión para enviar esta solicitud<br>Solicitud de Fondos Eventos 🛛 🖉 🔾<br>El receptor configurado para esta solicitud de fondos es A<br>Cance                                                                                                    | ouda de inicio 1/3 · p<br>×<br>monto a aprobar de 650 USD?<br>Mex Albornoz<br>tar<br>Enviar solicitud    | Paties Estata Control 15 Senair Control Control 15 Senair Control Con                                                                                                    |
| ndegastos<br>Fondes<br>Fondos<br>En esta sección puedes revisar la<br>Menú<br>Fondos<br>Solicitud de fondos | Enviar solicitud de fondo<br>, Deseas enviar la solicitud de fondo Evento Julio con un e<br>Fugio de revisión para enviar esta solicitud<br>Solicitud de Fondos Eventos <table-cell> ن</table-cell>                                                                                                    | ouda de inicio 1/3 p<br>x<br>nonto a aprobar de 650 USD?<br>Mex Albornoz<br>Enviar solicitud             | Patria Estata<br>alpotentiatada (ganat.ca)<br>C Crear solicitua                                                                                                    |
| ndegastos<br>Fondos<br>En esta sección puedes revisar la<br>Menú<br>Fondos<br>Solicitud de fondos           | Enviar solicitud de fondo<br>«Deseas enviar la solicitud de fondo Evento Julio con un e<br>Flujo de revisión para enviar esta solicitud<br>Solicitud de Fondos Eventos 🛞 ~<br>El receptor configurado para esta solicitud de fondos es A<br>Cance<br>Descripción<br>Evento - Inicio segundo semestre                                                                                                    | Guda de inicio 1/3 .v () ()<br>(x)<br>nonto a aprobar de 650 USD?<br>Mex Albornoz                        | Patricis Estentia<br>detectertulal legenatican<br>C Crear solicitur V                                                                                                    |
| ndegastos<br>Fondos<br>En esta sección puedes revisar la<br>Menú<br>Fondos<br>Solicitud de fondos           | Image: Selection of the selection of the se | Curla de Inicio 1/3 × • n<br>×<br>monto a aprobar de 650 USD?<br>Mex Albornoz                            | Actia Estata<br>Actianta Estata<br>Crear solicitur                                                                                                    |
| ndegastos<br>Fondos<br>En esta sección puedes revisar do<br>Menú<br>Fondos<br>Solicitud de fondos           | Enviar solicitud de fondo<br>de revisión para enviar esta solicitud<br>Solicitud de Fondos Evento Julio con un el<br>Solicitud de Fondos Eventos<br>El receptor configurado para esta solicitud de fondos es A<br>Cance<br>Descripción<br>Evento - Inicio segundo semestre<br>Enviar solicitud                                                                                                    | Cuia de inicio 1/3 • p<br>×<br>nonto a aprobar de 650 USD?<br>dex Albornoz<br>tar Enviar solicitud       |                                                                                                    |
| ndegastos<br>Fondos<br>En esta sección puedes revisar la<br>Menú<br>Fondos<br>Solicitud de fondos           | Enviar solicitud de fondo<br>(Deseas enviar la solicitud de fondo Evento Julio con un r<br>Flujo de revisión para enviar esta solicitud<br>Solicitud de Fondos Eventos <table-cell> 🔊<br/>El receptor configurado para esta solicitud de fondos es A<br/>Cance<br/>Descripción<br/>Evento - Inicio segundo semestre<br/>Erviar solicitud<br/>Editar solicitud</table-cell>                                                                                                    | ouda de inicio 1/3<br>x monto a aprobar de 650 USD?  Mex Albornoz  Ler Enviar solicitud                  |                                                                                                    |

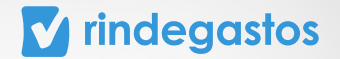

#### **PASO 6:**

Si quieres saber el estado de una solicitud en proceso, debes hacer clic en … y luego en Flujo de revisión, donde se mostrará el nivel de avance del flujo y el aprobador que está a cargo de revisarlo en ese momento.

|                                                                              |                                                                                                    | Guía de inicio 1/3 · · patriciestrella01@gmail.com                                                       |
|------------------------------------------------------------------------------|----------------------------------------------------------------------------------------------------|----------------------------------------------------------------------------------------------------|
| Fondos                                                                       |                                                                                                    | + Crear solicitud                                                                                        |
| Fondos                                                                       |                                                                                                    |                                                                                                    |
| En esta sección puedes rev                                                   | visar los fondos asignados y configurar las solicitudes de fondos.                                                 |                                                                                                    |
| 0.7                                                                          |                                                                                                    |                                                                                                    |
| Menú                                                                         | En proceso                                                                                                    |                                                                                                    |
| Fondos                                                                       | Evento Julio                                                                                                    |                                                                                                    |
| Solicitud de fondos                                                          | 650 USD                                                                                                    |                                                                                                    |
|                                                                              |                                                                                                    |                                                                                                    |
|                                                                              | 🚯 Fondo                                                                                                    |                                                                                                    |
|                                                                              | Descripción                                                                                                    |                                                                                                    |
|                                                                              | Evento - Inicio segundo semestre                                                                                   |                                                                                                    |
|                                                                              |                                                                                                    |                                                                                                    |
|                                                                              | 0                                                                                                    |                                                                                                    |
|                                                                              | encuentra siendo revisada por                                                                                      |                                                                                                    |
|                                                                              | los aprobadores                                                                                                    |                                                                                                    |
|                                                                              |                                                                                                    | 0                                                                                                    |
|                                                                              |                                                                                                    |                                                                                                    |
|                                                                              |                                                                                                    |                                                                                                    |
|                                                                              |                                                                                                    |                                                                                                    |
|                                                                              |                                                                                                    |                                                                                                    |
|                                                                              |                                                                                                    |                                                                                                    |
|                                                                              |                                                                                                    |                                                                                                    |
|                                                                              |                                                                                                    |                                                                                                    |
| •                                                                            |                                                                                                    | =                                                                                                    |
| •<br>Indegastos                                                              |                                                                                                    | Guía de inicio 1/3 →  €  Pátrido Estrella Q                                                              |
| degastos     Fondos                                                          |                                                                                                    | Guia de Inicio 1/3 -> + Prircio Estrella<br>Prircio Estrella<br>putriciestella<br>+ Crear solicitud<br>V |
| Condos                                                                       |                                                                                                    | Guía de inicio 1/3 >>                                                                                    |
| Fondos En esta sección puedes rei                                            | risar los fondos asignados y configurar Las solicitudes de fondos.                                                 | Guia de inicio 1/3 · • Patricio Statulio<br>puticiestrello31@gmail.com ()<br>• Crear solicitud ()        |
| Ordegastos     Fondos     En esta sección puedes rev                         | risar los fondos asignados y configurar las solicitudes de fondos.                                                 | Guia de inicio 1/3 · Patricio Estrella<br>publiciestrella<br>• Crear solicitua · ·                       |
| Condos  Fondos  En esta sección puedes rev  Menú                             | isar los fondos asignados y configurar las solicitudes de fondos.                                                  | Guia de Inicio 1/3 • • Patricio Estrella<br>• Crear solicitud •                                          |
| Condos  Fondos  Menú Fondos                                                  | risar los fondos asignados y configurar las solicitudes de fondos.                                                 | Guía de inicio 1/3 v Pritricio Estretla<br>+ Crear solicitud v                                           |
| Condos  Fondos  En esta sección puedes rev  Menú Fondos  Solicitud de fondos | risar los fondos asignados y configurar las solicitudes de fondos.<br>En proceso<br>Flujo de revisión              | Guía de inicio 1/3 v • Pitricio Estrella<br>Potriciestrellaŭ (genalcem<br>+ Crear solicitud v            |
| Condos  Fondos  Fondos  Menú Fondos  Solicitud de fondos                     | risar los fondos asignados y configurar las solicitudes de fondos.<br>En proceso<br>Flujo de revisión<br>Historial | Guía de inicio 1/3 v (*) Potricio Estrella<br>potriciestrellaŭ liĝonal.com<br>(+ Crear solicitud) v      |

 Tu solicitud de fondo se encuentra siendo revisada por los aprobadores

?

#### **v** rindegastos

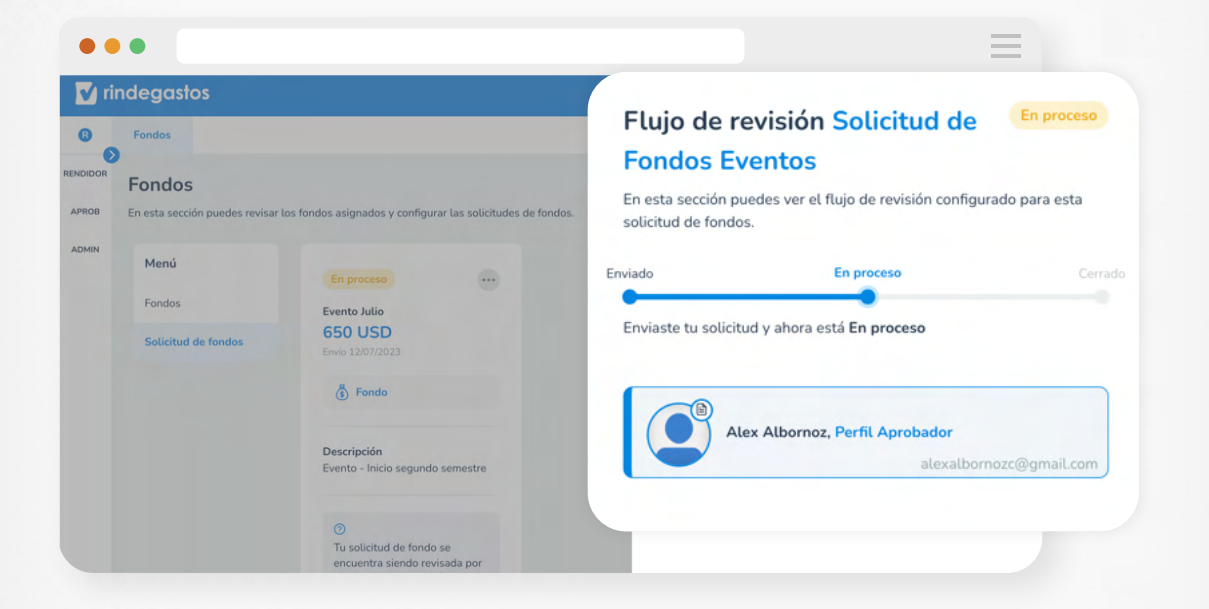

En **Historial** puedes ver los mensajes que han dejado los aprobadores y también escribir notas o comentarios.

|      | degastos                       |                                                            |                                                                                                    |
|------|--------------------------------|------------------------------------------------------------|----------------------------------------------------------------------------------------------------|
| >    | Fondos                         |                                                            | Historial                                                                                                 |
| IDOR | Fander                         |                                                            | En esta sección puedes ver todos los eventos asociados a esta solicitud de<br>fondos y enviar comentarios |
| OB   | Fondos                         | las fondos asignados y configurar las solicitudos do fond  | nondos y citida comencarios.                                                                              |
| AIN  | Lifesta sección puedes revisar | tos fondos asignados y configurar tas solicitades de fonde | ∑ Filtra                                                                                                  |
|      | Menú                           | En proceso                                                 |                                                                                                    |
|      | Fondos                         | Evento Julio                                               | Escribe un mensaje para que tus aprobadores lo vean                                                       |
|      | Solicitud de fondos            | 650 USD<br>Envio 12/07/2023                                |                                                                                                    |
|      |                                | (§) Fondo                                                  |                                                                                                    |
|      |                                | Develoption                                                | Solicitud de Fondos Enviada                                                                               |
|      |                                | Evente Inicia cogundo comostro                             | 12/07/2023, por Patricio Estrella                                                                         |

\*Una vez aprobada la solicitud, ingresa en el menú, selecciona Fondos y podrás visualizar todos tus fondos disponibles.

\*Para enlazar tus informes a un fondo, debes seleccionar el fondo al completar los Datos generales del Informe.

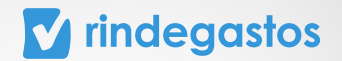

## ¡LISTO! LA SOLICITUD DE FONDOS HA SIDO ENVIADA.

Puedes **revisar el historial** para conocer el estado 良. Recuerda que el reembolso está a cargo de tu empresa.

#### **CONTACTO SOPORTE**

En caso de dudas, puedes escribirnos a través de estos medios.

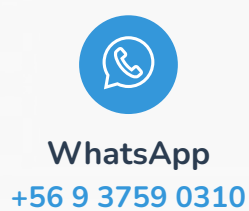

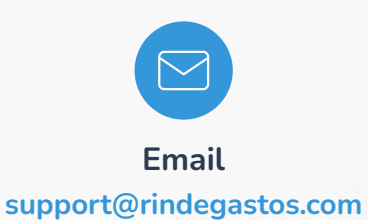

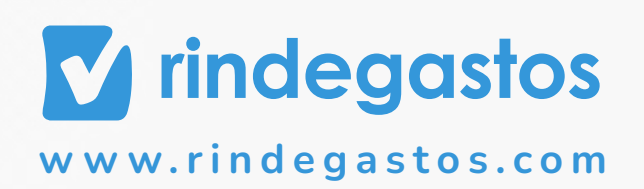